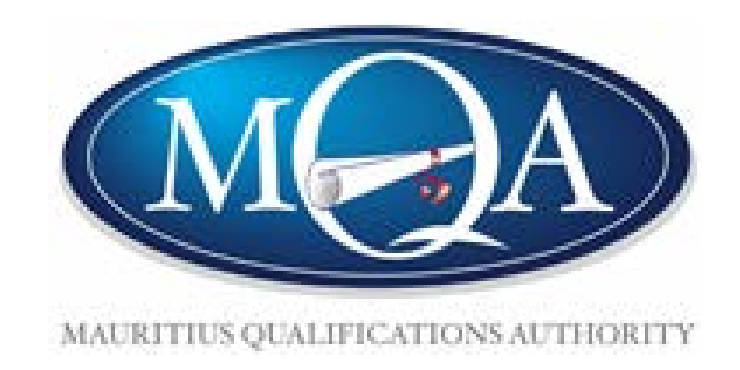

Guideline for online submission of Application form for Approval of Non-Award Course (Training Institution/Employer)

**Description:** The Applicant shall go to the Mauritius Qualifications Authority website (<u>www.mqa.mu</u>) to submit his application. Below are the steps required to apply for Approval of Non-Award Course (Training Institution/Employer).

Participant: Applicant Application must be submitted only by (i) the Manager or Programme Officer of the Training Institution; (ii) Designated person by the Employer.

### Actions:

1. The applicant logs in to MAUPASS Portal;

2. He clicks on the option "Create Account" if he/she does not have a user account.

3. Applicant can visit the MAUPASS website on <u>https://maupass.govmu.org/Account/Login</u> to get more information on how to create an account.

4. If the applicant has a maupass account, he/she can Log in.

5. Clicks on the button "Log In".

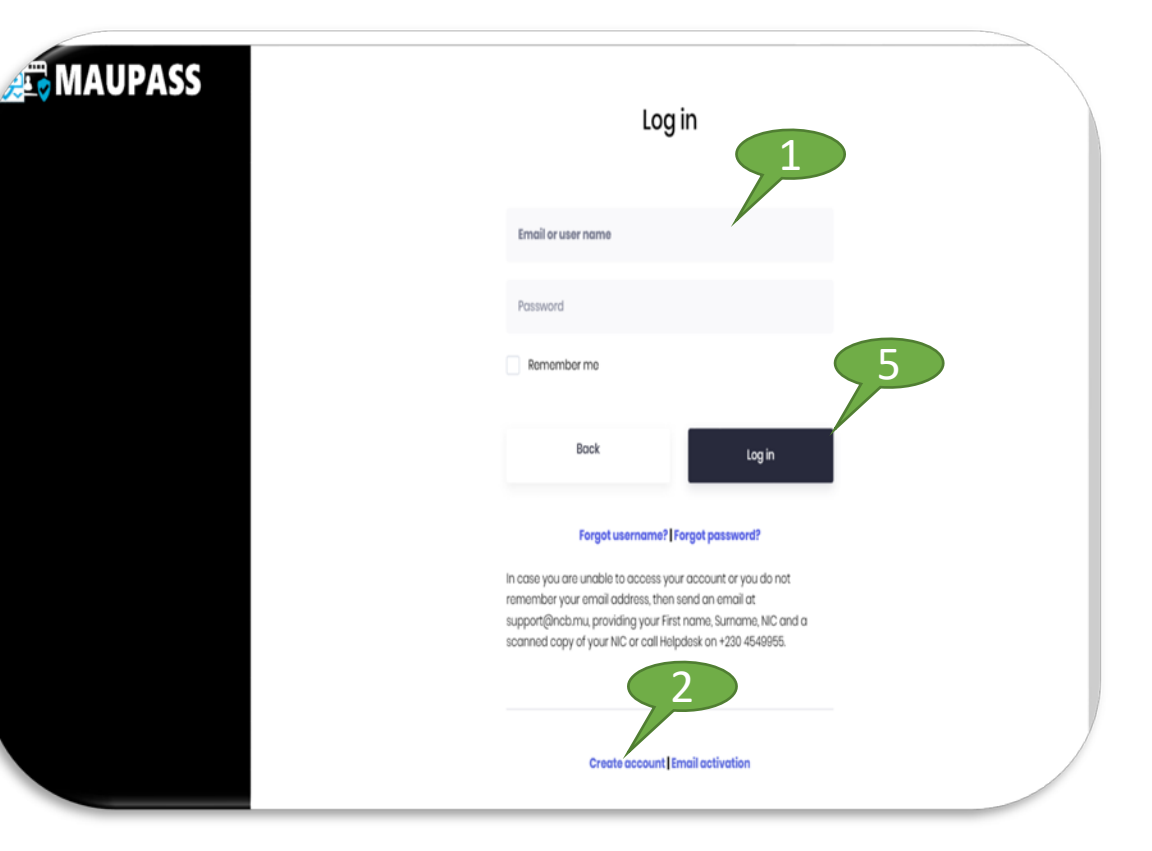

**Description:** The Applicant shall start filling in the application form.

### Participant: Applicant

### Actions:

1. The applicant must select Training Institution or Employer;

2. The applicant must fill in all the details as stated. All the fields marked as \* are mandatory fields.

| Application form for Appro                                      | val of Non-Award Course (Training Institution/Employer) |  |  |  |  |
|-----------------------------------------------------------------|---------------------------------------------------------|--|--|--|--|
| * are mandatory fields and need to be filled                    |                                                         |  |  |  |  |
| A. Application Details                                          | )                                                       |  |  |  |  |
| Are you filling this form as a Training Institution of mployer? |                                                         |  |  |  |  |
| Please Select                                                   |                                                         |  |  |  |  |
| Name of Training Institution/Employer •                         |                                                         |  |  |  |  |
|                                                                 |                                                         |  |  |  |  |
| Registered Address of Training Institution/Employer •           |                                                         |  |  |  |  |
|                                                                 |                                                         |  |  |  |  |
| Site (s) of Training •                                          |                                                         |  |  |  |  |
|                                                                 |                                                         |  |  |  |  |
| Phone Number*                                                   |                                                         |  |  |  |  |
| mone wumber-                                                    | 1                                                       |  |  |  |  |
| Mobile Number*                                                  |                                                         |  |  |  |  |
|                                                                 | ,                                                       |  |  |  |  |

**Description:** The Applicant shall start filling in the application form.

#### Participant: Applicant

#### Actions:

 Insert a valid email address.
 The applicant must fill in all the details as stated. All the fields marked as \* are mandatory fields;
 Only Training Institution can insert the Course fee per participant. This field is not applicable for Employer.

| Email Address: *                | <b>9</b>                        |   |
|---------------------------------|---------------------------------|---|
| ernui Address.                  |                                 |   |
|                                 |                                 |   |
|                                 |                                 |   |
| B. Course Details Re            | quirements                      |   |
| Course Title: *                 |                                 |   |
|                                 |                                 | 2 |
| Course Objectives: *            |                                 |   |
|                                 |                                 |   |
|                                 |                                 |   |
|                                 |                                 |   |
| Profile of Participants: *      |                                 |   |
|                                 |                                 |   |
|                                 |                                 |   |
|                                 |                                 |   |
| Course ree (ks) per participant | (not applicable for employer):* |   |
|                                 |                                 |   |
|                                 |                                 | / |

**Description:** The Applicant shall start filling in the application form.

#### Participant: Applicant

### Actions:

- 1. The applicant must select the mode of delivery;
- 2. Insert the learning outcomes;
- 3. Insert the duration for each learning outcome;
- 4. Insert the name of trainer/s as per the MNIC/Passport.

| de of Delivery *       |                |              |
|------------------------|----------------|--------------|
| Face to Face           |                |              |
| E-Learning and Online  |                |              |
|                        |                | 2            |
| ourse Content/Trainers |                |              |
| Learning Outerman      | Duration (hup) | <del>4</del> |
| Learning Outcomes      | Duration (hrs) | Trainers     |
|                        |                |              |
|                        |                | ,            |
|                        |                |              |
|                        |                |              |
| •                      |                |              |
|                        |                |              |
|                        |                | 2            |
|                        |                |              |
|                        |                |              |
|                        |                |              |
|                        |                |              |
|                        |                |              |
|                        |                |              |
|                        |                |              |
|                        |                |              |
|                        |                |              |
|                        |                |              |
|                        |                |              |
|                        |                |              |
|                        |                |              |
|                        |                |              |

**Description:** The Applicant shall start filling in the application form.

Participant: Applicant

### Actions:

1. Insert the duration details of the course as indicated in the form.

| D. Duration of Course  |   | (1) |  |
|------------------------|---|-----|--|
| Theory (hrs) *         |   |     |  |
|                        |   |     |  |
| Practical (hrs) *      |   |     |  |
|                        |   |     |  |
| Total (brs) *          |   |     |  |
|                        | / |     |  |
| Proposed Start Date/s* |   |     |  |
| rioposed start bute/s  |   |     |  |

**Description:** The Applicant shall provide profile of trainers.

Participant: Applicant

### Actions:

 Insert the profile of trainers. If more than 3 trainers, profile of the other trainers must be uploaded in section G (Other Documents) of the form.

2. Select Sector.

| E. Profile of Trainers                                        |           |                |                                       |
|---------------------------------------------------------------|-----------|----------------|---------------------------------------|
|                                                               | Trainor 1 | Trainer 2      | Tuningu 2                             |
| NIC Number/Passport Number                                    | Trainer 1 | Trainer 2      | Trainer 3                             |
| Title                                                         |           |                |                                       |
| Surname                                                       |           |                |                                       |
| Other Names                                                   |           |                |                                       |
| Residential Address                                           |           |                |                                       |
| Contact details: Home                                         |           |                |                                       |
| Contact details: Mobile                                       |           |                |                                       |
| Email Address                                                 |           |                |                                       |
| Qualification/s (Relevant to the training<br>being delivered) |           |                |                                       |
| Work Experience (Relevant to the training being delivered)    |           |                |                                       |
|                                                               |           | $\overline{)}$ | · · · · · · · · · · · · · · · · · · · |
| F. Sector                                                     |           |                |                                       |
| Please choose sector • Please Select                          | v         |                |                                       |

**Description:** The Applicant shall upload profile of trainers and other documents.

#### Participant: Applicant

#### Actions:

 Upload Copy of MNIC, Copy of Qualification and Copy of Evidence of Work Experience as a single document or Zip file for Trainer 1, Trainer 2 and Trainer
 3.

2. Upload other documents such as Detailed course content, Training facilities and profile of other Trainer/s (Copy of MNIC, Copy of Qualification & Copy of Evidence of Work Experience). The file must be uploaded as a single document or Zip file.

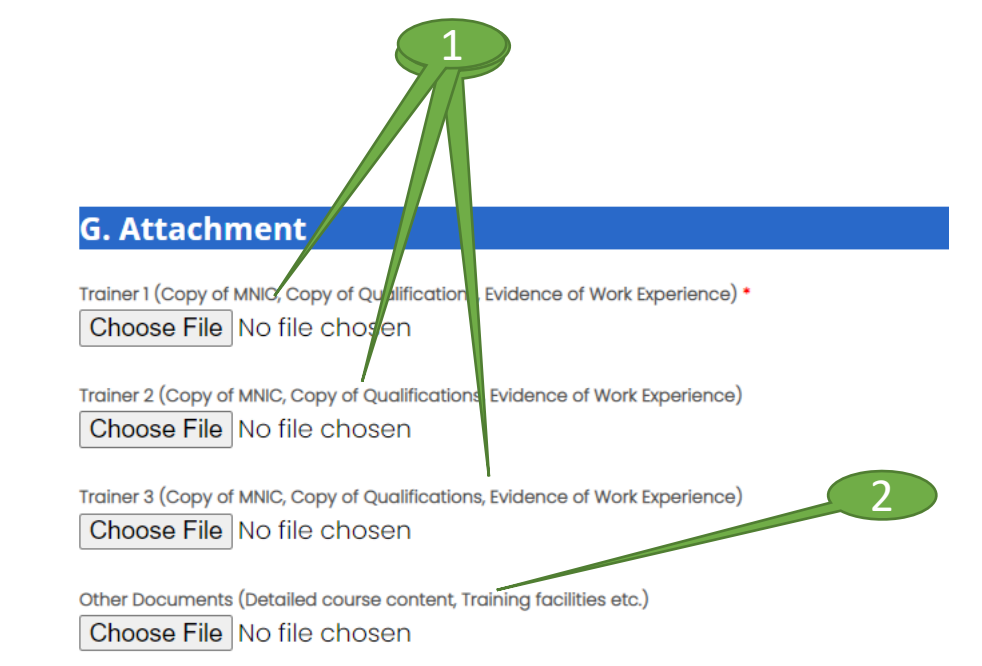

Description: The Applicant shall comply to the declaration.

Participant: Applicant

### Actions:

- 1. Click on the "Disclaimer" to read more;
- 2. Read the General Notes carefully;
- 3. Select the legal declaration;
- 4. Tick on the check box for the declaration;
- 5. Click on the button "Submit" the application form.

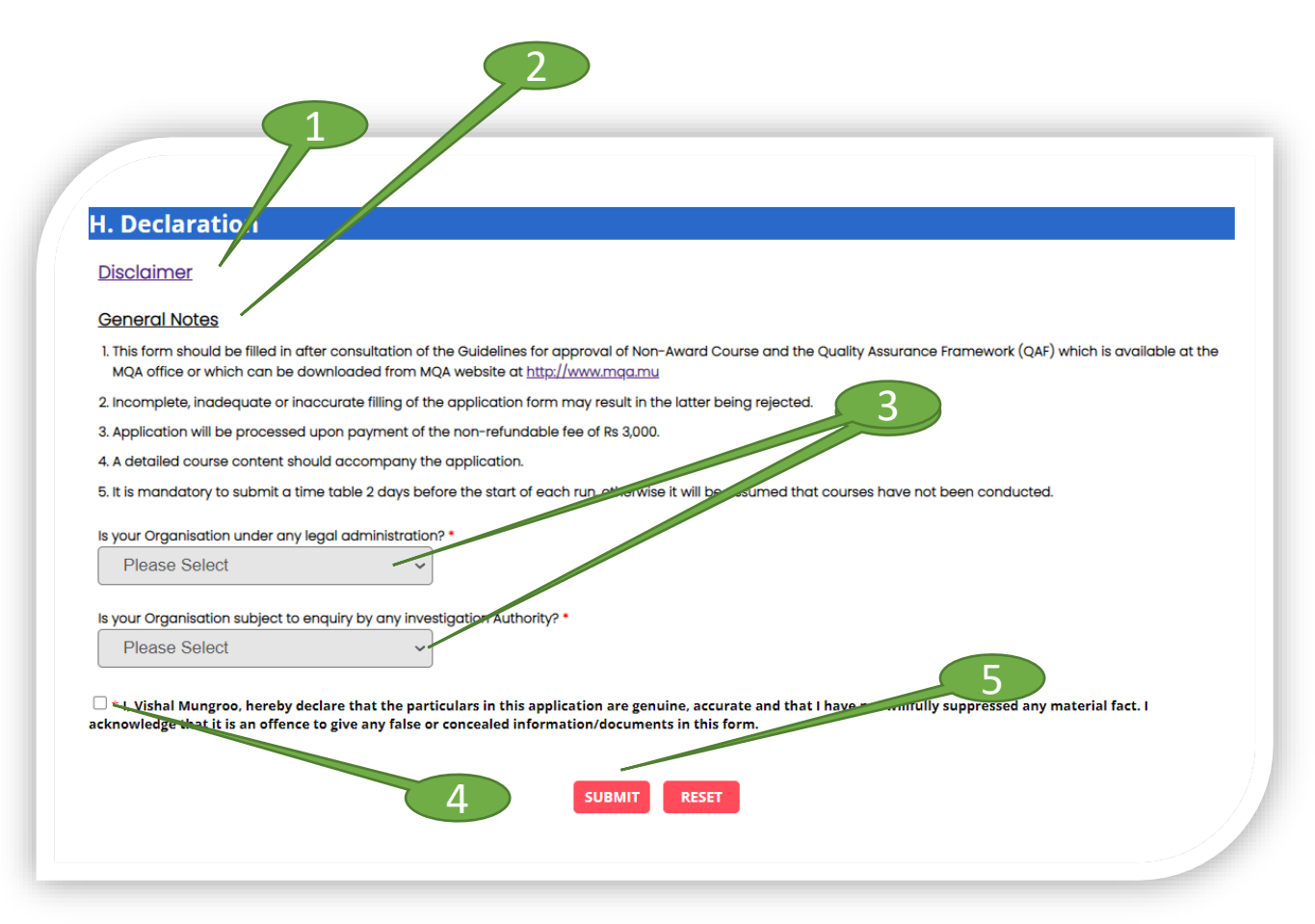

**Description:** The Applicant shall comply to the declaration.

Participant: Applicant

### Actions:

- 1. Click on the "Disclaimer" to read more;
- 2. Read the General Notes carefully;
- 3. Select the legal declaration;
- 4. Tick on the check box for the declaration;
- 5. Click on the button "Submit"

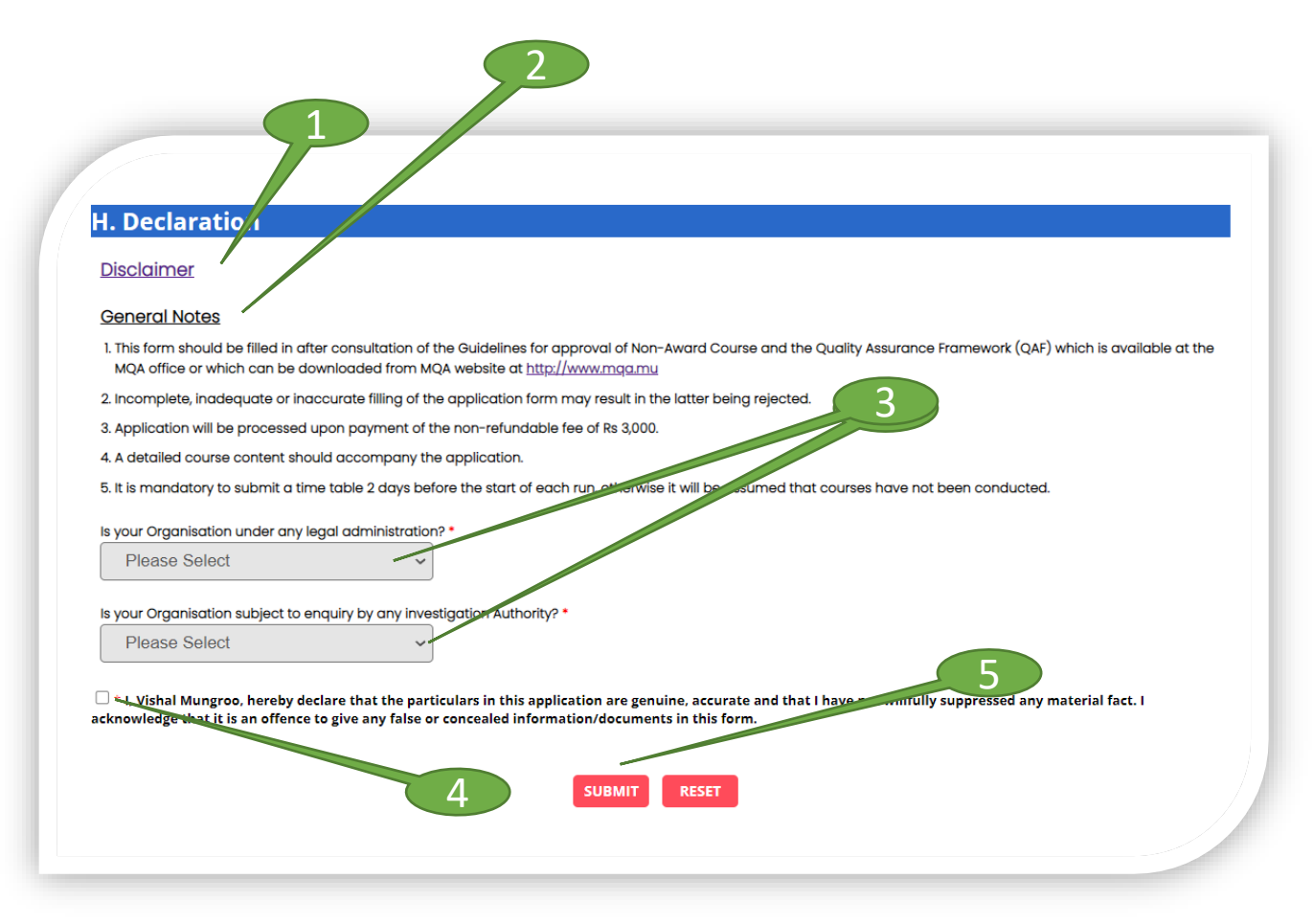

**Description:** After submission of application form, Applicant will get a Thank You page with application ID.

Participant: Applicant

### Actions:

1. The Applicant must quote the application ID for payment or for any query with the Authority regarding his application;

2. The Applicant can select "Click to pay online" to pay online; or

3. Click on "Click Here To Exit" if payment will be done by Bank Transfer; or Bank Cheque; or Cash at the at the MQA cash counter. Bank details will be provided in acknowledgement email.

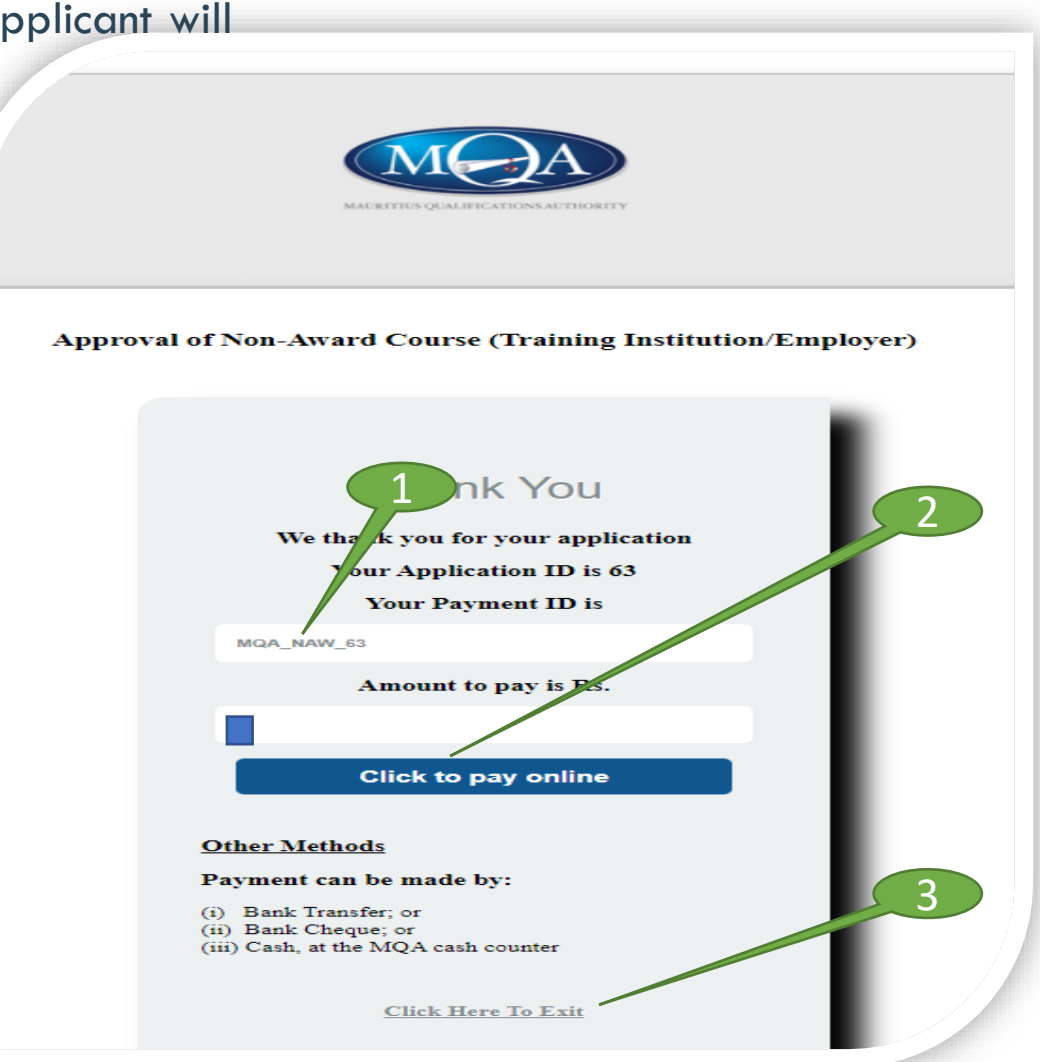

**Description:** After submission of application form Applicant will get a Thank You page with application ID.

Participant: Applicant

#### Actions:

1. The Applicant will receive this screen if payment is done online.

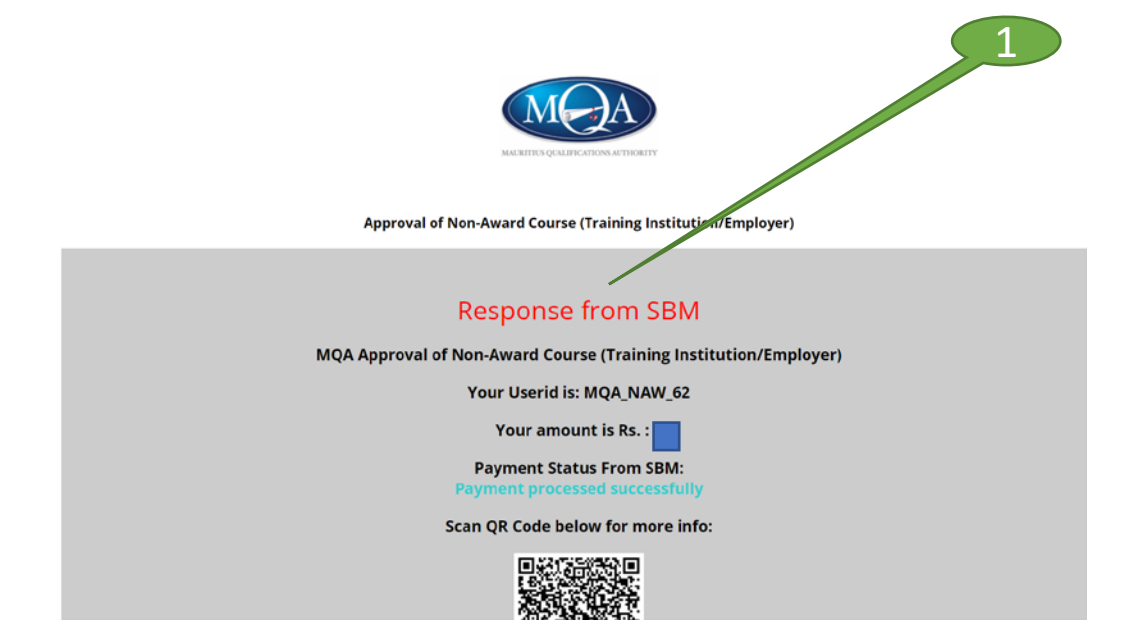

**Description:** Outcome of application.

Participant: Applicant

Information:

The applicant will receive an Acknowledgement email.

The outcome of the application will be communicated by email by the Authority. Kindly ensure that correct email address in inserted in the Section A: Application Details of the application form.